Perfil: SECRETARIO\_GEAF\_EDICAO

Processo para marcação de Férias a partir de alguma Unidade. Responsabilidade do Secretário da Unidade

O Secretário de cada Unidade deverá ser cadastrado no sistema CERBERUS para recebimento do perfil de acesso ao Sistema de Gestão de Afastamentos, para a funcionalidade de marcação de férias dos militares da lotação correspondente.

 Passo
 1
 –
 Acessar
 o
 sistema
 GEAF
 no
 endereço

 https://www.cbm.df.gov.br/sistemas/geaf/public/
 ou
 através
 do
 endereço

 https://www.cbm.df.gov.br/sistemas/secretario/public/
 ou
 por meio do
 link
 .....

 no
 portal do
 CBMDF;
 control
 control
 control
 control
 control
 control
 control
 control
 control
 control
 control
 control
 control
 control
 control
 control
 control
 control
 control
 control
 control
 control
 control
 control
 control
 control
 control
 control
 control
 control
 control
 control
 control
 control
 control
 control
 control
 control
 control
 control
 control
 control
 control
 control
 control
 control
 control
 control
 control
 control
 control
 control
 control
 control
 control
 c

**Passo 2** – Realizar a autenticação no sistema com usuário e senha, sendo que o usuário será o CPF do militar secretário. Será exibida a página conforme a Figura 1, somente o secretário cadastrado terá acesso a esta página;

| Image: https://server-desenv/programadores/nogueira/geaf/public/index | $rac{1}{2} = C^{2}$          | ♠ 🖸 •    |
|-----------------------------------------------------------------------|------------------------------|----------|
| ::. GEAF versão 0.2.020                                               | Bem-vindo ILDEANE ANTUNES DE | CARVALHO |
| Ambiente: development                                                 |                              |          |
| Selecione Tipo de Afastamento Férias Homologações Tabelas de Apoio    | Trocar senha                 | egurança |
| Selecione Tipo de Afastamento Marcar Fé                               |                              |          |
| Geaf - Gestão de Afastamentos.                                        |                              |          |
|                                                                       |                              |          |

**Passo 3** – Leve o cursor até o ícone "Férias", selecione a opção "Marcar Férias", conforme a seta indicativa na Figura 1.

Será apresentada a página conforme a Figura 2;

| ::. GEAF versão 0.2.020                                            |             |                  |            |           | _    | _ | Bem-vindo ILDE | ANE ANTUNES DE CARVAL |
|--------------------------------------------------------------------|-------------|------------------|------------|-----------|------|---|----------------|-----------------------|
| Ambiente: development                                              |             |                  |            |           |      |   |                |                       |
| Selecione Tipo de Afastamento                                      | Férias Homo | ologações Tabela | s de Apoio |           |      |   | 🖉 Trocar senha | Sair com segurança    |
| UNIDADE DISPONÍVEL PAR<br>Selecionar Unidade<br>Informações de Uso | RA MARCAÇÃO | ) DE FÉRIAS      |            | Selecione | • Ok |   |                |                       |

Figura 2 – Seleção de Unidade para marcação de férias – GEAF

#### Passo 4 – Selecione a Unidade.

Nota: poderá ocorrer de algum perfil atribuido estar relacionado a mais de uma Unidade, no caso do perfil secretario somente estará disponível a Unidade de lotação deste, conforme a Figura 3.

gura 1 – Marcar Féraias – GEAF

☆ マ C 8 - Google + https://server-dese ₽ 🖡 🏦 🖾 -::. GEAF versão 0.2.020 Bem-vindo ILDEANE ANTUNES DE CARVALHO Sair com segurança Trocar senha po de Afastamento Férias Homologações Tabelas de Apoio UNIDADE DISPONÍVEL PARA MARCAÇÃO DE FÉRIAS SELECIONAR UNIDADE ▼ Ok Selec INFORMAÇÕES DE USO Selecione a unidade para ver seu plano de férias Fi

gura 3 – Unidades para seleção para marcação de férias - GEAF

O sistema deverá apresentar a página com a relação dos militares lotados na Unidade conforme a Figura 4. Verificar notas explicativas a seguir.

| GEAF versao                | 0.2.020             |                       |              |                  |                    |                      |           |                | Bem-vi      | indo ILDEANE   | ANTUNES   | DE CARV     |
|----------------------------|---------------------|-----------------------|--------------|------------------|--------------------|----------------------|-----------|----------------|-------------|----------------|-----------|-------------|
| nte: developme             | ent                 |                       |              |                  |                    |                      |           |                |             |                |           |             |
| one Tipo de Afast          | amento Férias H     | lomologações Tabe     | las de Apoio |                  |                    |                      |           |                | Irocar se   | enha           | 6 Sair co | m seguran   |
| as > Marcar Féria          | s                   |                       |              |                  |                    |                      |           |                |             |                |           |             |
| ARCAÇÃO DE FI              | ÉRIAS               |                       |              |                  |                    |                      |           |                |             |                |           |             |
|                            |                     |                       |              |                  | Marcaçã            | o de Férias          |           |                |             |                |           |             |
|                            |                     |                       |              | Unida            | de: GABINETE COMA  | NDU GERAL - NOVU     | - GABCG   |                |             |                |           |             |
| SELEÇÃO DE                 | FILTROS             |                       |              |                  | ORDENAR POR:       |                      |           |                |             | EXPORTAR PARA  | :         |             |
|                            |                     |                       |              |                  |                    |                      |           | Direção        |             |                | PDF       |             |
| Clique aqui par            | a selecionar filtro | - 1                   |              |                  | Orde               | nar por:             | -         | Ascendente     |             | ×              | Å         | 4           |
| eades ada ba               | a secondi indo      | -                     |              |                  | 3 Stape            | 2                    | ·         | Descendente    |             | _              |           |             |
|                            |                     |                       |              |                  | Ore                | lenar                |           |                |             |                |           |             |
|                            |                     |                       |              |                  |                    |                      |           |                |             |                |           |             |
| FILTROS SELE               | CIONADOS            |                       |              |                  | PENDÊNCI           | AS DO PLANO          |           |                |             | estado atual   |           |             |
| Nenhum filtro s            | elecionado 2        |                       |              |                  |                    |                      | 6         |                |             | Em Marcação de |           |             |
|                            |                     |                       |              |                  | V Plane            | o sem Pendências     |           |                |             | Perias         | 5         |             |
|                            |                     |                       |              |                  |                    |                      |           |                |             | ações          |           |             |
|                            |                     |                       |              |                  |                    |                      |           |                |             | Homologação    |           |             |
|                            |                     |                       |              |                  |                    |                      |           |                |             | histórico      |           |             |
|                            |                     |                       |              |                  |                    |                      |           |                |             | 24             |           |             |
| bindo de 1 até 1           | 0 de um total de 39 | resultados.           |              |                  |                    |                      |           |                |             |                |           |             |
|                            |                     | 7                     | /            | [Prim            | eiro «Anterior   1 | 2   3   4   Próximo» | Último] 8 |                |             |                |           |             |
|                            |                     |                       |              |                  | Lotação            |                      |           | 1.13           | eríodo      |                |           |             |
| osto / Graduação<br>Quadro | QBMG / QOBM         | Nome Completo         | SIAPE        | Data de Inclusão | Lotação            | Tipo Atividade       | DSDF      | INÍCIO DE GOZO | FIM DE GOZO | 13° SALÁRIO    | Ação      |             |
| EL                         | COMBATENTE          | JOAO ROBERTO DE OLIVE | 01 1399819   | 08/04/2010       | GABCG              |                      | NÃO       | 9 •            |             | <b>10</b>      |           | <u>/</u> 1: |
|                            |                     |                       |              |                  |                    |                      |           |                |             |                |           |             |
| EL                         | COMBATENTE          | LUIS COUTO DE OLIVERA | 1 1399820    | 08/04/2010       | GABCG              |                      | NÃO       |                |             |                |           | 7           |

Figura 4 – Relação de militares da Unidade para marcação de Férias – GEAF

Notas explicativas:

1 – Funcionalidade Seleção de Filtros (1): Permite localizar um ou vários militares a partir de "posto/graduação, lotação, nome completo, QOBM/QBMG, Siape, tipo de atividade (meio ou fim), possui férias marcadas (sim ou não) ".

2 – Filtros selecionados (2): Apresenta o resultado dos filtros selecionados pelo usuário.Poderão ser usados vários filtros para detalhar a pesquisa.

<u>Exemplo:</u> O usuário pode filtrar os militares por "posto/graduação", o sistema abrirá uma caixa de texto a ser preenchida, por exemplo com a graduação "sgt". Após adicionar o filtro o sistema apresentará a relação de todos os sgt's de todas as QBMG's. Para maior detalhamento o usuário poderá sobrepor novo critério de pesquisa. Seguindo o exemplo, a partir da relação dos "sgt's" será possível adicionar novo filtro por QOBM/QBMG, será

apresentada caixa de texto a ser preenchida com o quadro, selecionando a "QBMG 2" será apresentada a relação de todos os Sgt's da QBMG 2.

Observação: Finalizada a pesquisa é importante excluir os filtros selecionados, uma vez que o sistema irá considerar toda e qualquer ação do usuário a partir da informação do filtro selecionado.

3 – Funcionalidade Ordenar Por (3): permite acesso a relação com ordenação dos militares de acordo com a escolha do Usuário, podendo ser: "graduação/posto, lotação, nome completo, QOBM/QBMG, Siape ou tipo de atividade (meio ou fim)".

4 – Exportar Para: Permite exportar a relação completa para o formato Excel ou PDF, considerando inclusive os filtros adicionados e/ou ordenação selecionada.

5 – Workflow: Ferramenta para tramitação dos dados pelo sistema GEAF, as ações estarão habilitadas segundo o status do documento ou o perfil do usuário. Traz ainda informação sobre a localização da relação do plano (status) e o histórico de sua tramitação.

6 – Pendências: Esta funcionalidade indica percentual de militares acima do permitido para determinado período. Quando acionada pelo usuário, remeterá à página com indicativo dos meses em desacordo. Se habilitada na cor vermelha será indicativo de pendências que ainda não foram justificadas pelo usuário. Se na cor azul será indicativo de que as pendências foram justificadas pelo usuário, ambas tem caráter de leitura obrigatória.

7 - Indica a quantidade de militares constantes da relação. Caso seja inserido algum filtro, passa a indicar a quantidades de militares que atendem ao critério selecionado.

 8 – Indica o número de páginas disponíveis para visualização com 10 (dez) militares por página.

9 – Funcionalidade para inserção de ano, mês e dia indicativos do início das férias de algum militar selecionado. Certificar se o ano apresentado no calendário corresponde ao ano de execução das férias.

10 – Combo para seleção de pedido de adiantamento de 13º salário a serem pagos no mês correspondente de férias. Somente estará habilitado para os militares que indicarem férias no 1º semestre haja vista o pagamento obrigatório em julho para os demais militares.

11 – Funcionalidade de edição da data de inicio das férias que permite modificar uma informação gravada no sistema.

Observação: "Botão Salvar" - Ao final de cada página haverá um botão para "salvar" as informações gravadas. Caso o usuário preencha os dados de algum militar e saia do sistema GEAF sem "salvar" a informação, o sistema irá descartá-la.

3

# A informação somente estará gravada no sistema se o usuário clicar na opção "SALVAR".

**Passo 5 –** Selecione um militar por algum critério descrito acima e grave uma data no calendário do campo 9. Após indique a opção por adiantamento do pagamento de 13º salário na data escolhida conforme campo 10.

Passo 6 - Clique no Botão "Salvar" para gravar a informação no sistema.

Repita esta operação a cada vez que inserir nova informação no sistema até sua carga total.

**Passo 7 -** Finalizado o planejamento de todos os militares , acesse a funcionalidade indicativa de "Pendências" (6) se houver. Em caso afirmativo, selecione a figura correspondente ao mês, ofereça uma justificativa e clique em "salvar" a figura indicativa de pendencia deverá mudar de cor indicando que o sistema recebeu a informação. Este procedimento é obrigatório.

Caso não ocorram pendências conforme exemplificado na figura 5, o planejamento estará pronto para ser tramitado. Clique em "voltar" para acesso à página anterior.

| <b>P</b> ( <b>-</b> |                                                                                                    |          |                   | 1                   |                  |                |              |    |       | Law       |   |    |                       |                 |           |         |        |         |        |
|---------------------|----------------------------------------------------------------------------------------------------|----------|-------------------|---------------------|------------------|----------------|--------------|----|-------|-----------|---|----|-----------------------|-----------------|-----------|---------|--------|---------|--------|
| Firefox *           | GEAF                                                                                                    |          | ×                 | 9e cruzeiro   globo | esporte.com      | ×              | 🔅 GECOPI     | E  |       | × 🗍 SisGl | P |    | 🛛 🗡 🕅 Gi              | mail: e-mail do | Google    | ×       | - +    |         |        |
| 🗲 🔒 https:          | ://server-desenv/pr                                                                                                    | ogramado | ores/nogueira/gea | f/public/marcacao-  | ferias/list-just | tificativa/coo | d_orgao/1003 | 3  |       |           |   | ☆▽ | C <sup>e</sup> 🚺 🔻 Go | ogle            |           |         | ٩      | + 1     |        |
| ::. GEAF            | versão 0.2.020                                                                                                    |          | _                 | _                   | _                | _              | _            | _  | _     | _         | _ | _  | _                     | Bem-v           | vindo ILD | EANE AN | ITUNES | DE CA   | RVALHO |
| Ambiente: de        | velopment                                                                                                    |          |                   |                     |                  |                |              |    |       |           |   |    |                       |                 |           |         |        |         |        |
| Selecione Tipo      | de Afastamento                                                                                                    | Férias   | Homologações      | Tabelas de Apoio    |                  |                |              |    |       |           |   |    |                       | Trocar s        | enha      |         | Sair c | om segu | irança |
| TELA DE             | TELL DE JUSTIFICATIVA   Plano de Férias Anual - Execução no ano de 2014   Unidade: Unidade: CABCG - GABINETE COMANDO GERAL - NOVO   Praco: FALTAM 6 DAS PARA O FECHAMENTO DO PLANO.   Janeiro Fevereiro Março Abril Maio Junho Julho Agosto Setembro Outubro Novembro Dezembro   . . |          |                   |                     |                  |                |              |    |       |           |   |    |                       |                 |           |         |        |         |        |
|                     |                                                                                                    |          |                   |                     |                  |                |              | VC | ritar |           |   |    |                       |                 |           |         |        |         |        |
| INFORMA             | ¢ções de uso                                                                                                    |          |                   |                     |                  |                |              |    |       |           |   |    |                       |                 |           |         |        |         |        |
|                     | INFORMAÇÕES                                                                                                    |          |                   |                     |                  |                |              |    |       |           |   |    |                       |                 |           |         |        |         |        |

Figura 5- Indicativo de ocorrencia de Pendencias – GEAF.

**Passo 8 – Verifique se todos os filtros estão desabilitados**, se afirmativo procure no Workflow (5) a opção "Enviar para 1º Homologação" e selecione. O sistema irá solicitar confirmação do envio. O usuário confirma a informação e o planejamento de férias seguirá virtualmente para o responsável pela 1º homologação.

A partir desta fase, o Secretário da unidade somente terá perfil de leitura dos militares de sua lotação, ficando desabilitadas as ações de edição do perfil "SECRETÁRIO\_GEAF\_EDIÇÃO".

Aguardar parecer da 1º Homologação. Caso o responsável pela 1º homologação retorne o planejamento e solicite alguma correção ou alteração, o Secretario obterá novamente o

perfil para editar os dados, em caso contrário, o planejamento seguirá para segunda homologação.

Observação: Em todas as telas é apresentada na parte superior, junto à identificação da Unidade, informação do prazo restante para finalização e envio do Plano.

**Passo 9 –** Selecionar a opção "Sair com segurança", no canto superior direito da tela. Esta opção é importante em virtude de ficar gravado o nome do usuário que está utilizando o sistema. Logo, todas as informações gravadas serão de responsabilidade do titular que efetuou o login. Não forneça a senha de acesso a terceiros.